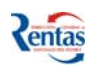

# MANUAL DE USUARIO "FENIX" MÓDULO FONDO REPARACION SOCIAL

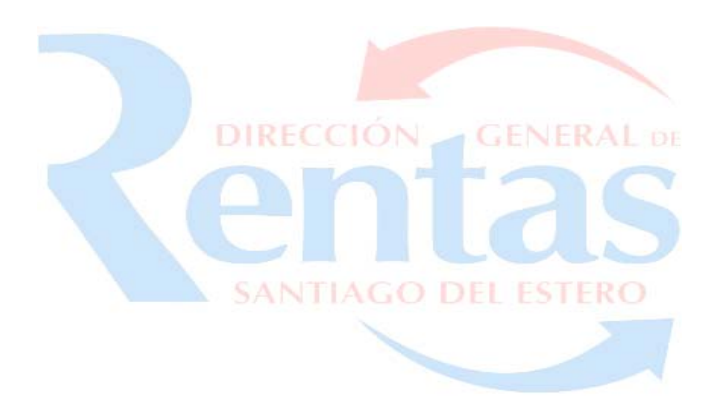

### **INDICE**

| SISTEMA "FENIX" MÓDULO REPARACION SOCIAL. | 2 |
|-------------------------------------------|---|
| DECLARACION JURADA                        |   |
| MI CUENTA DE APORTES                      |   |
| MI CUENTA DE RETENCIONES                  | 7 |
| CONFECCION DE BOLETA                      | 9 |
| PAGOS ANTERIORES AL 08/2007               |   |
|                                           |   |

1

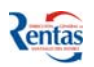

# SISTEMA "FENIX" MÓDULO REPARACION SOCIAL.

> Es un sistema integral de Gestión del Impuesto.

#### FUNCIONALIDAD

El sistema "FENIX, Módulo Fondo de Reparación Social" permite:

- 1. Liquidar el impuesto del período seleccionado.
- 2. Confeccionar DD.JJ. original y hasta 9 rectificativas.
- 3. Realizar la presentación de las DDJJ vía Internet.
- 4. Imprimir las DD.JJ. y constancias correspondientes.
- 5. Generar y emitir la Boleta de Pago de períodos adeudados, con los recargos correspondientes según la fecha de pago estipulada por el contribuyente.
- 6. Emitir Boletas de Pago de períodos adeudados anteriores al 2007.
- 7. Consultar el estado de la cuenta del impuesto.

#### OPERATIVIDAD

El usuario para acceder al Sistema Integral de Fondo de reparación Social, deberá hacer clic en el botón Fénix-Fondo de Reparación Social, luego se despliega el menú principal de la aplicación.

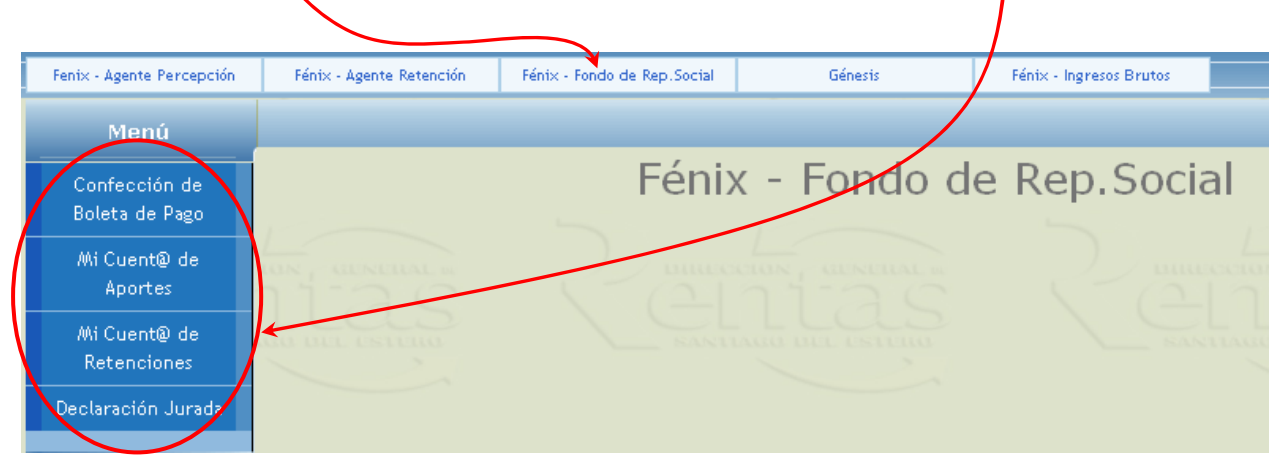

Es Importante!! advertirle que todos los datos que Ud. ingresa tienen el Carácter de Declaración Jurada.

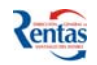

# A continuación se explicará cada una de las opciones del Menú principal de la Aplicación.

# **DECLARACION JURADA**

Esta opción, permite generar una declaración jurada, ya sea una nueva (Original) o una Rectificativa (máximo de nueve rectificativas) del período seleccionado.

|                                                                                              |                    | Último Formul<br>Cuit:<br>Razán Social c                                                         | ario: 103                                   | 5074                        | 1                                        |                                  |                                      |                               |
|----------------------------------------------------------------------------------------------|--------------------|--------------------------------------------------------------------------------------------------|---------------------------------------------|-----------------------------|------------------------------------------|----------------------------------|--------------------------------------|-------------------------------|
|                                                                                              | Declaración Jurada | Tipo Persona:<br>Fecha de Insci                                                                  | FIS:<br>ripción: 20/<br>Períodos            | ICA<br>02/21<br><b>Suce</b> | 006<br>eptibl <del>es de <b>fí</b></del> | quidación                        | Botones d<br>navegació<br>desplazars | e<br>n, permite<br>se por los |
| Información obtenida<br>a través del<br>Empadronamiento er<br>Fondo de Reparación<br>Social. |                    | Período Fisca        Año      Período      V        2007      1      1        2007      2      1 | 2007<br>2encimiento<br>.0/04/07<br>.5/05/07 | Cat.<br>B<br>B              | COMÚN<br>COMÚN                           | <b>Presentó DDJJ</b><br>Si<br>Si | Seleccionar<br>©                     |                               |

#### Procedimiento a seguir para la confección de la declaración jurada

- 1. Seleccionar el año/período correspondiente a liquidar. Debe hacer clic en el botón
- 2. Luego Se despliega la siguiente pantalla:

| Cuit | : 20247817    | 620 F.10.001 (FRS): 73     | 070 Fe     | cha de Insci         | ripción: 01/ | 08/2007   | -      |          |            |                  |
|------|---------------|----------------------------|------------|----------------------|--------------|-----------|--------|----------|------------|------------------|
| Raze | ón Social o A | lyn:                       | ٦          | Fipo Persona         | : FISI       | CA        |        | Acci     | ones que   | 2                |
| Año: | _             | 2007                       | F          | <sup>p</sup> eríodo: | 8            |           |        | puede    | realizar o | <mark>con</mark> |
| Fect | ia de Vencin  | niento 15/08/2007          |            |                      |              |           |        | la DD.   | IJ genera  | da               |
| @(   | 300           |                            |            |                      |              |           | L      |          |            |                  |
| Nº   | Nº de Rec.    | Tipo de Declaración Jurada | Estado     | Desde                | Presentar    | Modificar | Anular | Imprimir | Constancia |                  |
| 11   | 1             | RECTIFICATIVA ESPONTÁNEA   | PENDIENTE  | 02/08/2007           | <b>@</b>     | 0         | 8      | ٢        | Ŭ          | >                |
| 10   | 0             | ORIGINAL                   | PRESENTADO | 02/08/2007           | Ø            | 0         | 8      | 6        | Ŵ          |                  |
|      | Volver        | Ayuda                      |            |                      |              |           |        |          |            |                  |
| ٦.'  | tas           |                            |            |                      |              |           |        |          |            |                  |

3. Para confeccionar una declaración jurada (Original o Rectificativa) debe hacer clic en el botón Nueva DDJJ

Luego de hacer clic en este botón, se activa la DD.JJ Original o Rectificativa, según corresponda. Este campo tiene un link que muestra (al hacer clic en el) el detalle de la declaración jurada confeccionada para ese período/año.

# Una vez presentada la declaración jurada no se podrá modificar los datos de los mismos.

Tener en cuenta que únicamente es válida la última rectificativa confeccionada. Podrán presentarse hasta 9 rectificativas.

En el campo **Estado** se puede dar los siguientes casos:

- Presentado: Este estado se genera, una vez que haya confirmado la liquidación de la DDJJ correspondiente, haciendo clic en el tilde
- Pendiente: Se mantiene como pendiente hasta que se realiza la confirmación de la liquidación de la DDJJ.
- 4. El contribuyente debe ingresar, para la liquidación, los siguientes datos declarativos:

| Número:<br>Período:<br>Tipo de DDJJ: | 13<br>8<br>RECTIFICATIVA I | ESPONTÁNE/               | Estado:<br>Año:<br>A Nro. Rectificati | PENDIENTE<br>2007<br>Wa: 2 |
|--------------------------------------|----------------------------|--------------------------|---------------------------------------|----------------------------|
| Cuit:<br>Razón Social o AvN:         |                            |                          | Tipo Persona:                         | FISICA                     |
| Génesis Contribuyen                  | ite G                      | énesis Fon               | do de Reparación                      | n Social                   |
| Formulario Nº<br>6904070             | Formu<br>73                | lario Nº Tipo<br>070 🛛 🦉 | de Contribuyente<br>OOPERADORA        | Aporte Exento?<br>SI       |
| LIQ                                  | UIDACIÓN                   |                          | _                                     |                            |
| Cantidad de Empleados                | del Mes:                   | 0                        |                                       |                            |
| Total de Sueldos Pagado              | os: 0,00                   |                          |                                       |                            |
| Empleados Declarados:                |                            | 0                        |                                       |                            |
| Base Imponible de Cálc               | ulo:                       | 0,00                     |                                       |                            |
| Liquidación por Aportes:             | :                          | 0,00                     |                                       |                            |
| Liquidación por Retencio             | nes:                       | 0,00                     |                                       |                            |
| Total Impuesto Calcu                 | lado:                      | 0,00                     |                                       |                            |
| Volver                               |                            |                          |                                       |                            |

Para confirmar los montos ingresados, hacer clic en el botón 💅

- Luego de haber confirmado los datos ingresados, el sistema efectúa la liquidación del Impuesto, según la normativa vigente, y visualiza el monto liquidado para Aportes y retenciones, según corresponda:
- 6. Por último hacer clic en el botón **Volver** para regresar al menú principal de declaración jurada.
- 7. Para presentar la DD.JJ debe hacer clic en el botón 🐼

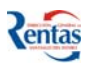

ReferenciasDDJJ Pendiente de Presentar. Al hacer clic en estade botonesImage: seconda de la información registrada en la<br/>base de datos de la DGR.

DDJJ Presentada

Cuando una declaración jurada ya esta presentada, no se pueden modificar ni anular los datos de la misma. Únicamente esta disponible la opción de imprimir o consultar los detalles de la misma.

|   | Se puede modificar los datos cargados de la DDJJ                 |
|---|------------------------------------------------------------------|
| ۲ | No se puede modificar la DDJJ.                                   |
| 8 | Si aún no se presentó la DDJJ, se la puede anular a<br>la misma. |
| Ø | No se puede anular, porque la misma ya fue                       |

## **MI CUENTA DE APORTES**

Esta opción, permite consultar la cuenta por Aporte Patronal del contribuyente.

presentada.

| Menú         |                                                                                    |
|--------------|------------------------------------------------------------------------------------|
|              | Fondo de Reparación Social: Cuenta por Aporte Patronal<br>Período: 0 Año: 0 Buscar |
| Mi Cuent@ de | Saldo: 0,00                                                                        |
| Aportes      | Año Período Concepto Saldo                                                         |
|              | Ayuda                                                                              |
|              |                                                                                    |

#### Procedimiento a seguir:

*Importante*: Luego de haber confeccionado y presentado la DD.JJ. correspondiente, se genera un movimiento en la cuenta por Aporte Patronal del Impuesto, por lo tanto puede suceder:

- Que el resultado de la liquidación no genere movimiento en la cuenta, es decir, el saldo a pagar es de cero pesos, entonces, no es necesario confeccionar una Boleta de Pago.
- b. Que el resultado de la liquidación genere un débito en la cuenta, es decir, se genera un saldo a pagar. Por lo tanto, si en la cuenta hay saldo a favor del contribuyente (Créditos), el sistema determina el saldo, de la cuenta, en función de los créditos y débitos.

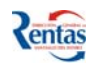

- Si el saldo es a favor del Contribuyente: el sistema visualiza el saldo con signo negativo. Ejemplo: Saldo: - 500,00.
- Si el saldo es a favor de Rentas (saldo a pagar por el Contribuyente): El sistema visualiza el saldo sin signo. Ejemplo: saldo: 500,00.

### Consultar el saldo en un determinado Período y Año

Si el Contribuyente desea consultar el saldo en un determinado Período y Año, debe

ingresar los mismos en los campos correspondientes Período: **Año: O Buscar** y apretar el botón **Buscar**.

Para conocer el detalle de los movimientos efectuados en su cuenta en un determinado período/año, deberá hacer clic en el link del concepto a detallar.

Ejemplo:

El sistema visualiza el saldo de la cuenta de los períodos.

| Período | Año  | Concepto        | Saldo |
|---------|------|-----------------|-------|
| 1       | 2007 | PERIODO 1 /2007 | 40.00 |

Si hace clic en el link del concepto de cada período/año, visualiza los respectivos movimientos que se realizaron en la cuenta de dicho período/año.

Luego de esto se despliega la siguiente pantalla que visualiza los movimientos en la Cuenta de un determinado período/año seleccionado.

| Movimientos del peri<br>🔇 🗲 🗲 📎 | íodo 1 | L/2007           |                             |                 |            |                 |
|---------------------------------|--------|------------------|-----------------------------|-----------------|------------|-----------------|
| Fecha de Movimiento             | Año    | Período          | Denominación del Movimiento | Observaciones   | Débito     | Crédito         |
| 29/03/2007                      | 2007   | 1                | PERIODOS / ANTICIPOS        | Débito por DDJJ | 60,00      | 0,00            |
| Volver                          |        | $\left( \right)$ |                             | Saldo (         | del períoc | <b>lo</b> 60,00 |
|                                 |        |                  |                             |                 |            |                 |

Para imprimir el detalle de movimientos, hacer clic en el botón

Si la cuenta del impuesto del Contribuyente tuviera SALDO Deudor entonces, debe elegir la opción "Confección de Boleta de Pago" para generar y emitir la Boleta de pago.

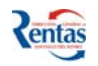

#### MI CUENTA DE RETENCIONES

Esta opción, permite consultar la cuenta por Retenciones del contribuyente.

|                             | Fondo de Reparación Social: Cuenta por Retenciones<br>Período: O Año: O Buscar |       |
|-----------------------------|--------------------------------------------------------------------------------|-------|
|                             | Saldo: 50,00<br>Año Período Concepto                                           | Saldo |
| Mi Cuent@ de<br>Retenciones | 2007 8 <u>PERIODO 8/2007</u>                                                   | 50,00 |
|                             | Ayuda                                                                          |       |

#### Procedimiento a seguir:

*Importante*: Luego de haber confeccionado y presentado la DD.JJ. correspondiente, se genera un movimiento en la cuenta por Retenciones del Impuesto, por lo tanto puede suceder:

- c. Que el resultado de la liquidación no genere movimiento en la cuenta, es decir, el saldo a pagar es de cero pesos, entonces, no es necesario confeccionar una Boleta de Pago.
- d. Que el resultado de la liquidación genere un débito en la cuenta, es decir, se genera un saldo a pagar. Por lo tanto, si en la cuenta hay saldo a favor del contribuyente (Créditos), el sistema determina el saldo de la cuenta en función de los créditos y débitos.
  - Si el saldo es a favor del Contribuyente: el sistema visualiza el saldo con signo negativo. Ejemplo: Saldo: - 500,00.
  - Si el saldo es a favor de Rentas (saldo a pagar por el Contribuyente): El sistema visualiza el saldo sin signo. Ejemplo: saldo: 500,00.

#### Consultar el saldo en un determinado Período y Año

Si el Contribuyente desea consultar el saldo en un determinado Período y Año, debe

ingresar los mismos en los campos correspondientes Período: **Año: De Buscar** y apretar el botón **Buscar**.

Para conocer el detalle de los movimientos efectuados en su cuenta en un determinado período/año, deberá hacer clic en el link del concepto a detallar.

Ejemplo:

El sistema visualiza el saldo de la cuenta de los períodos.

| Período | Año  | Concepto        | Saldo |
|---------|------|-----------------|-------|
| 1       | 2007 | PERIODO 1 /2007 | 40.00 |
|         |      | 4               |       |

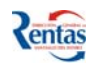

Si hace clic en el link del concepto de cada período/año, visualiza los respectivos movimientos que se realizaron en la cuenta de dicho período/año.

Luego de esto se despliega la siguiente pantalla que visualiza los movimientos en la Cuenta de un determinado período/año seleccionado.

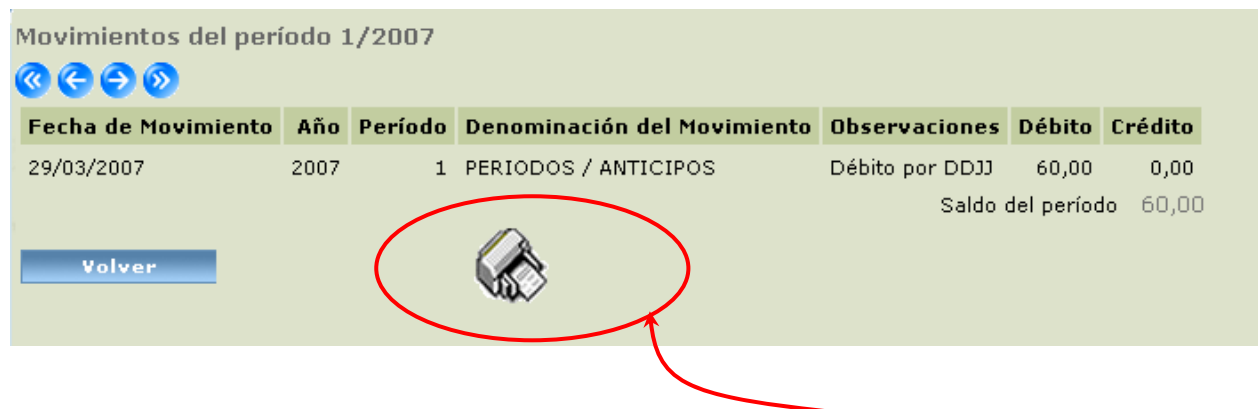

Para imprimir el detalle de movimientos, hacer clic en el botón

Si la cuenta del impuesto del Contribuyente tuviera SALDO Deudor entonces, debe elegir la opción "**Confección de Boleta de Pago**" para generar y emitir la **Boleta de Pago**.

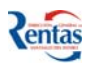

#### **CONFECCION DE BOLETA**

Esta opción permite confeccionar la Boleta de Pago con los conceptos adeudados por la parte de Aporte Patronal Y por la Parte de Retenciones, según corresponda.

Ud. puede confeccionar una sola boleta con los montos de las dos partes, o bien una boleta para Aporte y otra para Retenciones.

| > Períodos Ade                      | udado    | )5<br>Ha 1 🧑 | 200                   |                                                                                                    |                       | Agrega                 | rtadas a la balata                                                                                                    | de page |
|-------------------------------------|----------|--------------|-----------------------|----------------------------------------------------------------------------------------------------|-----------------------|------------------------|----------------------------------------------------------------------------------------------------|---------|
| And: Paulo Paulo                    | jila i u | ie i         |                       |                                                                                                    |                       | Aureyar                |                                                                                                    | ие раці |
| Impuesto                            | Año P    | eríodo (     | Comprobante           | Vencimiento                                                                                                    | Concepto              | Saldo                  | Monto a pagar                                                                                                    |         |
| FRS-Aporte Patronal                 | 2007     | 7            | 5                     | 15/07/2007                                                                                                    | PERIODOS / ANTICIPOS  | 450,00                 | 450,00                                                                                                    | Agrega  |
| FRS-Retenciones                     | 2007     | 7            | 1                     | 15/07/2007                                                                                                    | PERIODOS / ANTICIPOS  | 450,00                 | 450,00                                                                                                    | Agrega  |
|                                     |          | Página (     | ) de 0 🔇 🏵            | <b>Ø</b> @                                                                                                    | <b>1</b>              | Quitar ti              | odos                                                                                                    |         |
|                                     |          |              |                       | and the second second |                       | NAME OF TAXABLE PARTY. | and the second second se |         |
| Períodos seleccio                   | nados    | Año Pe       | ríodo Capital         | ingresado Do                                                                                                    | escuento Recargos A p | agar Q                 | uitar                                                                                                    |         |
| Períodos seleccio<br>Fecha de pago: | nados    | Año Pe       | ríodo Capital<br>2007 | ingresado Do                                                                                                    | escuento Recargos A p | agar Q                 | uitar                                                                                                    |         |

#### Procedimiento a seguir para la confección e impresión de Boleta de Pago:

 Para agregar todos los períodos adeudados a la Boleta de Pago, debe hacer clic en el botón Agregar todos a la boleta de pago o bien, agregar únicamente los conceptos a ser incluidos en la Boleta de Pago, a través del botón <u>Agregar</u>.

Al hacer clic en esta opción, el sistema agrega en la Boleta de Pago el importe del concepto de un período/año determinado. Después de esta acción, el importe del concepto se transforma en la siguiente tilde .

- Si necesita quitar todos los montos seleccionados, debe hacer clic en el botón
  Quitar todos
- Si necesita quitar *algún/os* de los saldos incluidos hacer clic en el campo **quitar** de la línea correspondiente.
- Ingresar la fecha de Pago, en forma manual o bien seleccionarla desde el botón calendario. Si la fecha es distinta a la del día, luego de seleccionar la fecha de pago, debe hacer clic en el botón Recalcular

El sistema calcula automáticamente el monto a pagar en relación a los intereses correspondientes en función de la fecha de pago ingresada..

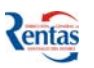

- 3. Ingresar la Forma de Pago, elegir entre EFECTIVO, BONOS o CHEQUES.
- 4. En la grilla PERIODOS SELECCIONADOS, se visualizará todos los conceptos que fueron seleccionados. En esta opción es donde se visualiza el interés calculado, si la fecha de pago es posterior a la fecha de vencimiento del correspondiente período.
- 5. Una vez confeccionada la Boleta de Pago, hacer clic en el botón **Emitir boleta** para imprimir la boleta con los conceptos seleccionados del año/período correspondiente.
- 6. Para imprimir la Boleta de Pago, hacer clic en el botón

# PAGOS ANTERIORES AL 08/2007

El sistema permite liquidar, generar y emitir boleta de períodos/año adeudados anteriores al 08/2007. Al presentar esta boleta abonada esta cumpliendo con la presentación del deber formal de la Declaración jurada correspondiente.

AL ingresar a esta opción, el sistema despliega la siguiente pantalla:

|                     | Año:              | 2007              |             |
|---------------------|-------------------|-------------------|-------------|
|                     | Período:          | 7                 |             |
|                     | Fecha Vencimiento | <b>b:</b> 15/08/2 | 007         |
|                     | Cuit:             |                   |             |
|                     | Apellido y Nombre | 1                 |             |
|                     | Tipo Persona:     | FÍSICA            |             |
|                     | Fecha de Pago:    | 31/08/20          | 107 🕋       |
|                     |                   | Aportes           | Retenciones |
| Pagos Anteriores al | Capital a Pagar   | 1500,00           | 1300,00     |
| 08/2007             | Recargos a Pagar  | 12,00             | 10,40       |
|                     | TOTALES           | 1.512,00          | 1.310,40    |
|                     | TOTAL BOLETA      | 2822,4            | D           |
|                     | 1                 |                   |             |
|                     | I                 | mprimir Boleta    |             |

#### Procedimiento a seguir para la emisión de Boletas anteriores al 08/2007

- 1. Ingresar los datos requeridos por el sistema para la liquidación del período que desea abonar:
  - a. Año.
  - b. Período.
  - c. Fecha de Pago.
  - d. Capital a Pagar en concepto de Aportes.
  - e. Capital a Pagar en concepto de Retenciones.
- 2. Hacer clic en el botón Confirmar

El sistema de acuerdo a los datos ingresados, le calcula automáticamente los recargos y totales correspondientes.

- 3. Hacer clic en el botón
- 4. Imprimir la Boleta de Pago desde la Aplicación correspondiente.

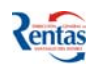

5. Si desea confeccionar otra Boleta anterior al año 2007, hacer clic en el botón Nueva Boleta